Wolne Lektury w katalogu biblioteki SP Siercza

Link do katalogu naszej biblioteki: <u>https://m002032.molnet.mol.pl/</u>

1. Wchodzimy na stronę startową:

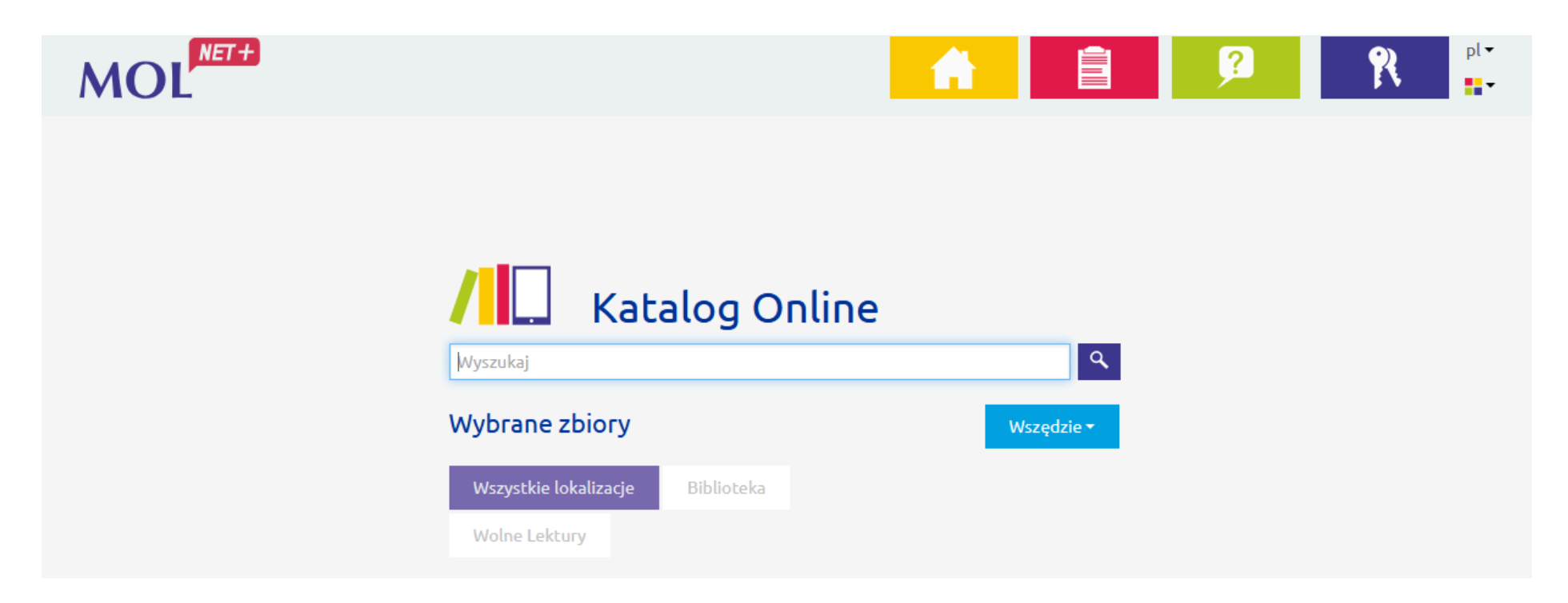

2. Jeżeli chcemy szukać danego tytułu wyłącznie w zasobach Wolnych Lektur, klikamy ikonkę "Wolne Lektury":

| / 🛄 Kat               | alog Online |            |
|-----------------------|-------------|------------|
| Wyszukaj              |             | ٩          |
| Wybrane zbiory        |             | Wszędzie 🔻 |
| Wszystkie lokalizacje | Biblioteka  |            |
| Wolne Lektury         |             |            |

3. Wpisujemy interesujący nas tytuł oraz lupkę po prawej stronie:

| / 🛄 Kat                                        | alog Onli       | ne       |   |
|------------------------------------------------|-----------------|----------|---|
| Latarnik                                       |                 |          | ٩ |
|                                                |                 |          |   |
| Wybrane zbiory                                 |                 | Wszędzie | • |
| <b>Wybrane zbiory</b><br>Wszystkie lokalizacje | Moje biblioteki | Wszędzie | • |

## 4. Jeżeli ten tytuł jest w zasobach online, zobaczymy ikonkę e-booka:

| Latarnik                                                               |               | Q Wszę     | dzie 🕶 |       |             |
|------------------------------------------------------------------------|---------------|------------|--------|-------|-------------|
| Wyniki wyszukiwania<br>Znaleźliśmy 1 wynik(ów).                        | Sortuj według | Trafność 🗸 | Autor  | Tytuł | Rok wydania |
| Latarnik / Henryk Sienkiewicz<br>Wydano: Fundacja Nowoczesna Polska, 2 | 2007-08-30    |            |        |       |             |

5. Możemy od razu wybrać interesujący nas format (PDF, epub, mobi) lub wejść na stronę Wolnych Lektur i tam zdecydować, czy chcemy czytać online, słuchać lub pobrać plik na komputer:

| Opis pozycji           |                                                                                                    |  |
|------------------------|----------------------------------------------------------------------------------------------------|--|
| Tytuł:                 | Latarnik / Henryk Sienkiewicz                                                                                                    |  |
| Autorzy:               | Sienkiewicz, Henryk<br>Sekuła, Aleksandra<br>Gałecki, Dariusz                                                                                                    |  |
| Wydano:                | Fundacja Nowoczesna Polska, 2007-08-30                                                                                                    |  |
| Adresy WWW<br>(linki): | wolnelektury.pl/katalog/lektura/latarnik<br>wolnelektury.pl/media/book/pdf/latarnik.pdf<br>wolnelektury.pl/media/book/epub/latarnik.epub<br>wolnelektury.pl/media/book/mobi/latarnik.mobi |  |

Strona główna > Literatura

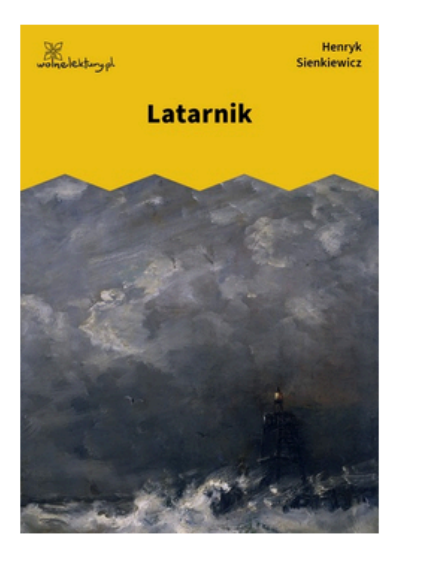

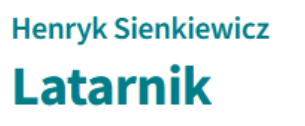

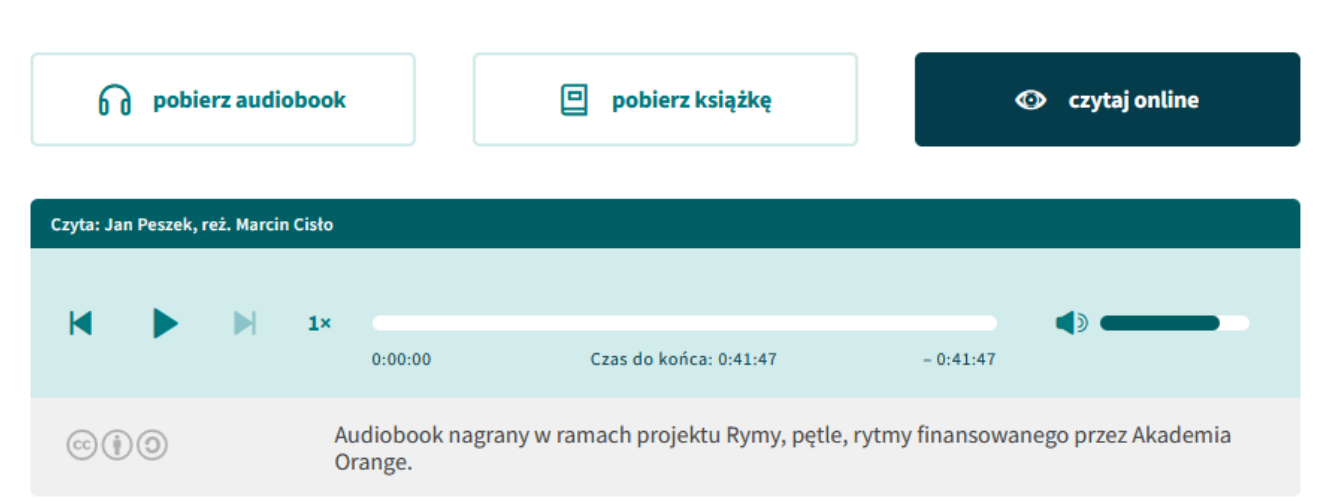

 $\heartsuit$ 

Udanej lektury!